## 募集資格者登録制度 更新試験IBT試験について

## -補足-

申込

マイページ登録

試験の選択

- ・本試験を受験する皆様が新しくアカウントを作成
- ・アカウント作成と試験申込は別日で可能
- ・申込完了後の取り消しは不可

支払い手続き

・試験申込時はバウチャーチケット番号の用意が必須

申込完了

一般社团法人 全日本冠婚葬祭互助協会(全互協)

受験結果確認

IBT受験

## 本試験を受験される皆様に新しくアカウントを作成していただきます。 ※募集資格者登録制度で認定番号をお持ちの方も、次ページの案内に沿って新規登録してください。

|       | 受験される皆様             |
|-------|---------------------|
| 申込コード | 互助会コード<br>例) 123456 |
| ID    | 新規登録<br>(次ページ以降参照)  |
| PW    | 新規登録<br>(次ページ以降参照)  |

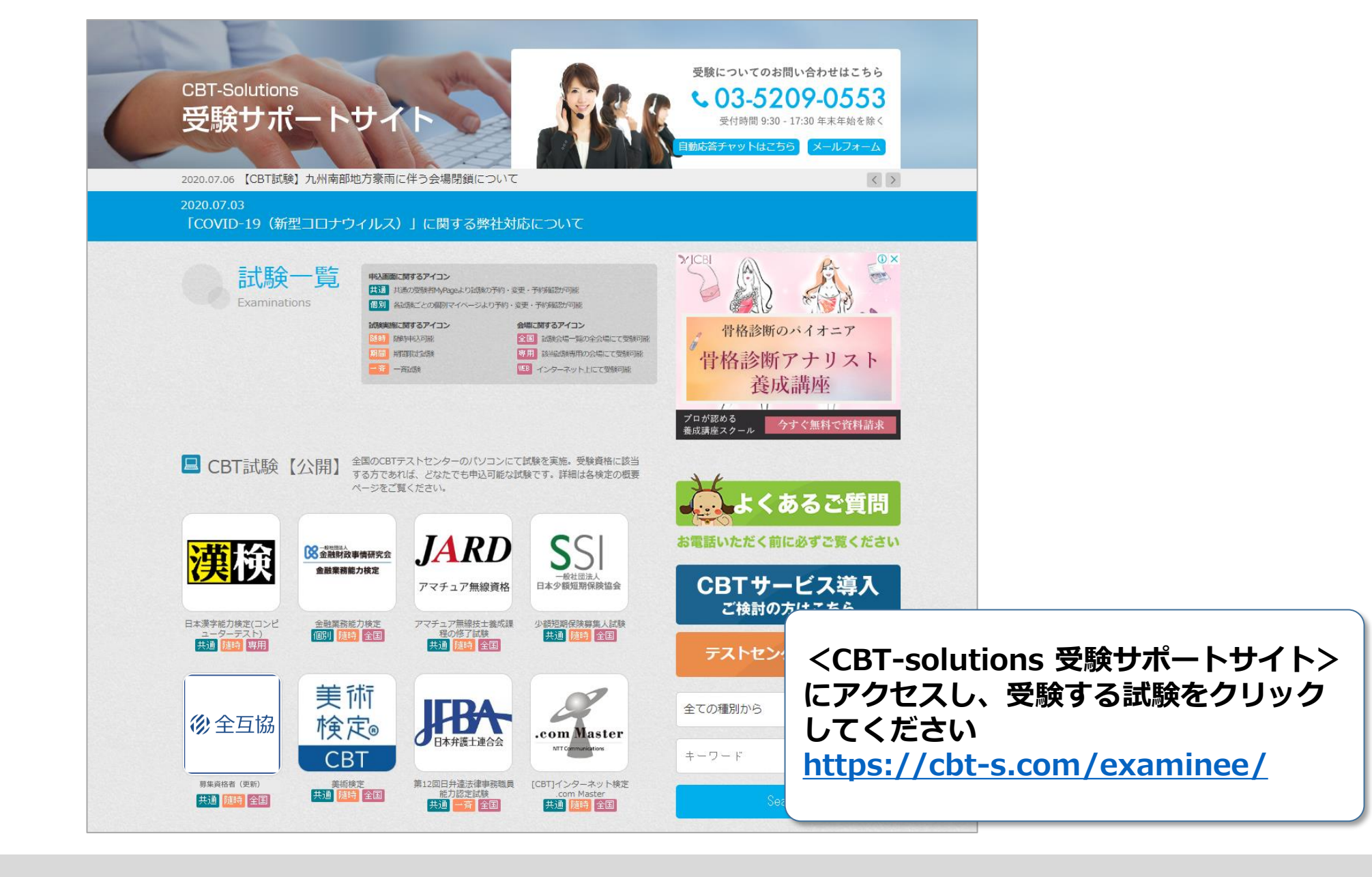

申込完了

IBT受験

支払い手続き

マイページ登録

申込

3

その他機能

受験結果確認

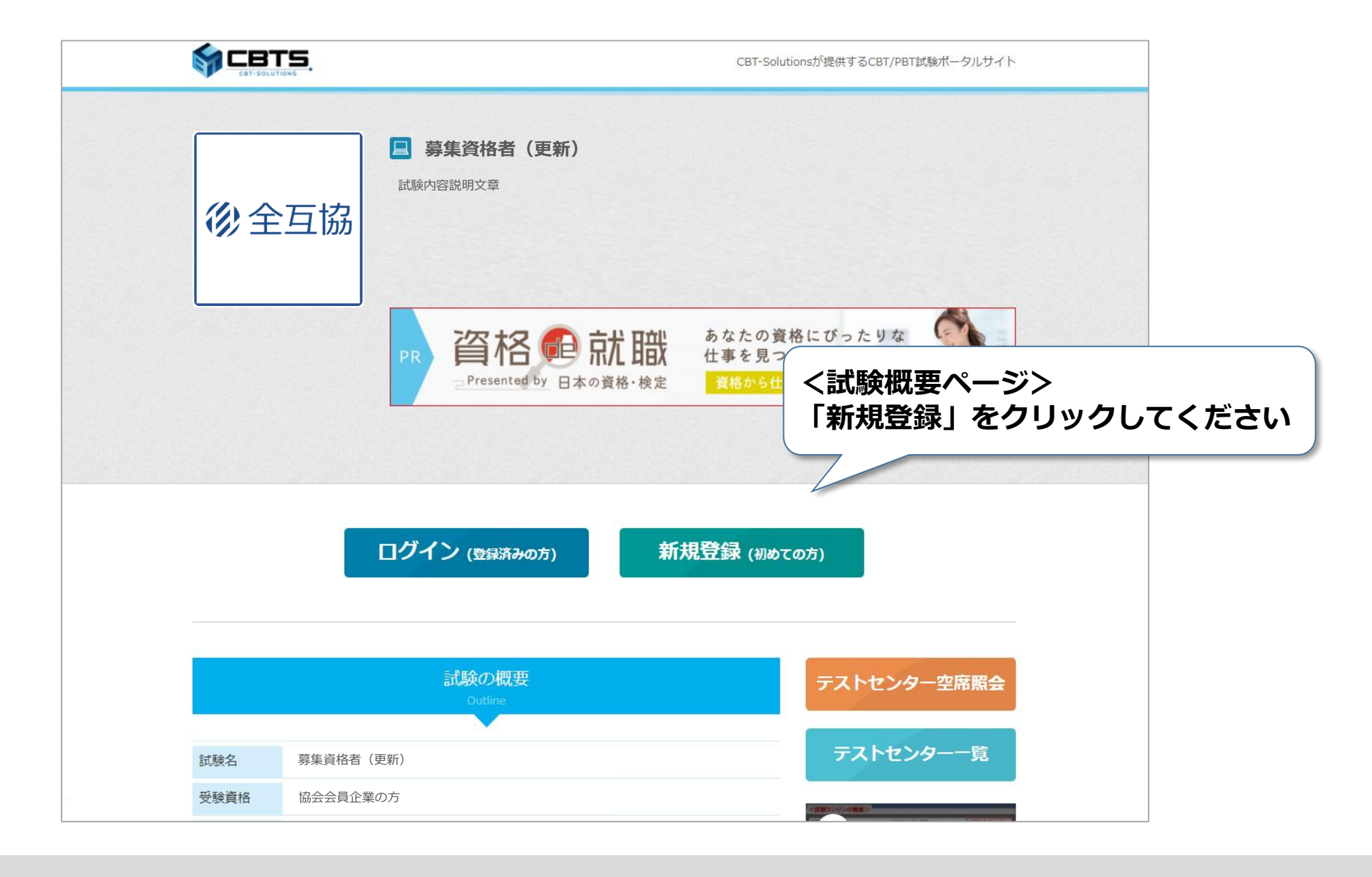

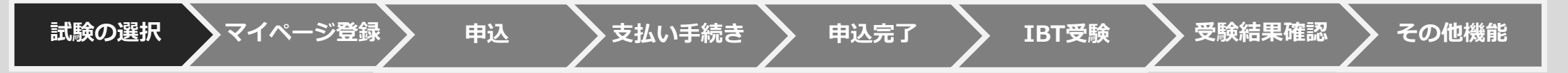

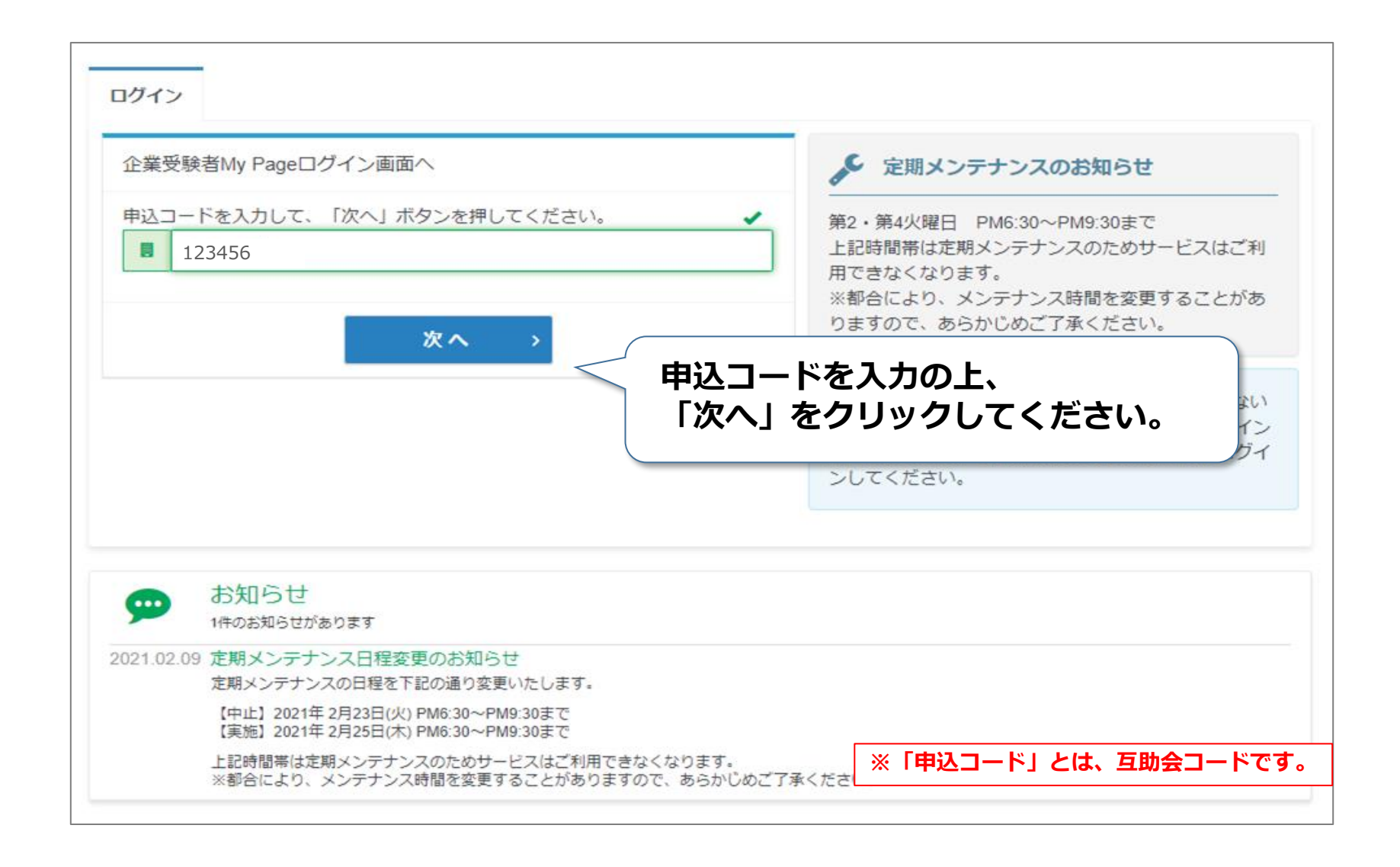

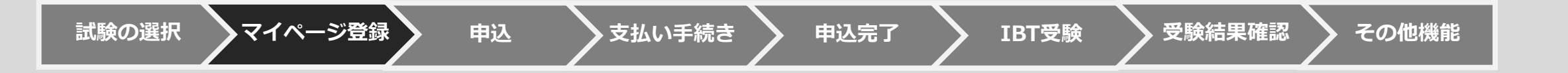

| 🖌 マイページアカウント作成                               |                               |                         |                                  |
|----------------------------------------------|-------------------------------|-------------------------|----------------------------------|
| ログイン初めての方                                    |                               |                         |                                  |
| お申し込みされる方はマイページアカウント<br>下記の「個人情報の取り扱いについて」にこ | が必要です。<br>「同意いただいたうえでご登録ください。 |                         |                                  |
| 個人情報の取り扱いについて                                |                               | ◎アカウントをお持ちの方はログインへ      |                                  |
| 規約等の内容                                       |                               |                         |                                  |
|                                              |                               |                         |                                  |
|                                              |                               |                         |                                  |
|                                              |                               |                         |                                  |
|                                              |                               | 規約を確認<br>チェックの<br>クリックし | &し「同意する」を<br>D上、「次へ」を<br>ってください。 |
|                                              | 😡 同意する                        |                         |                                  |
|                                              |                               | 次へ >                    |                                  |
|                                              |                               |                         |                                  |

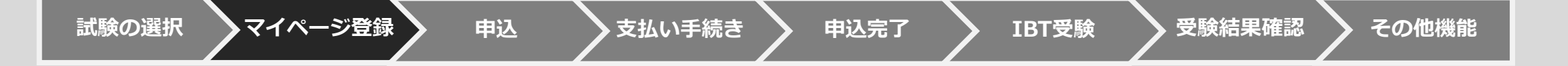

| ─ マイページアカウント作成                                                                            |                                |
|-------------------------------------------------------------------------------------------|--------------------------------|
| メールアドレスの事前登録が必要となります。以下に、メールアドレスを入力してください。<br>このアドレス宛に、本登録用のメールをお送りしますので、本登録の手続きを行ってください。 |                                |
| メールアドレスの登録                                                                                |                                |
| メールアドレス ※須 * * * * * * * * *                                                              | メールアドレスを入力し「登録する」 をクリックしてください。 |
| メールアドレス(確認用)                                                                              |                                |
|                                                                                           | ▲ 登録する                         |
|                                                                                           |                                |
|                                                                                           |                                |

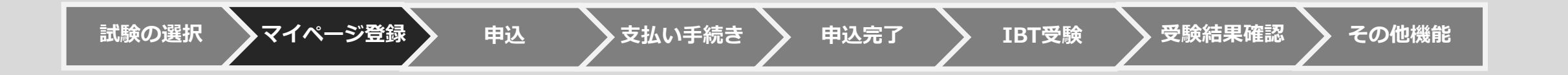

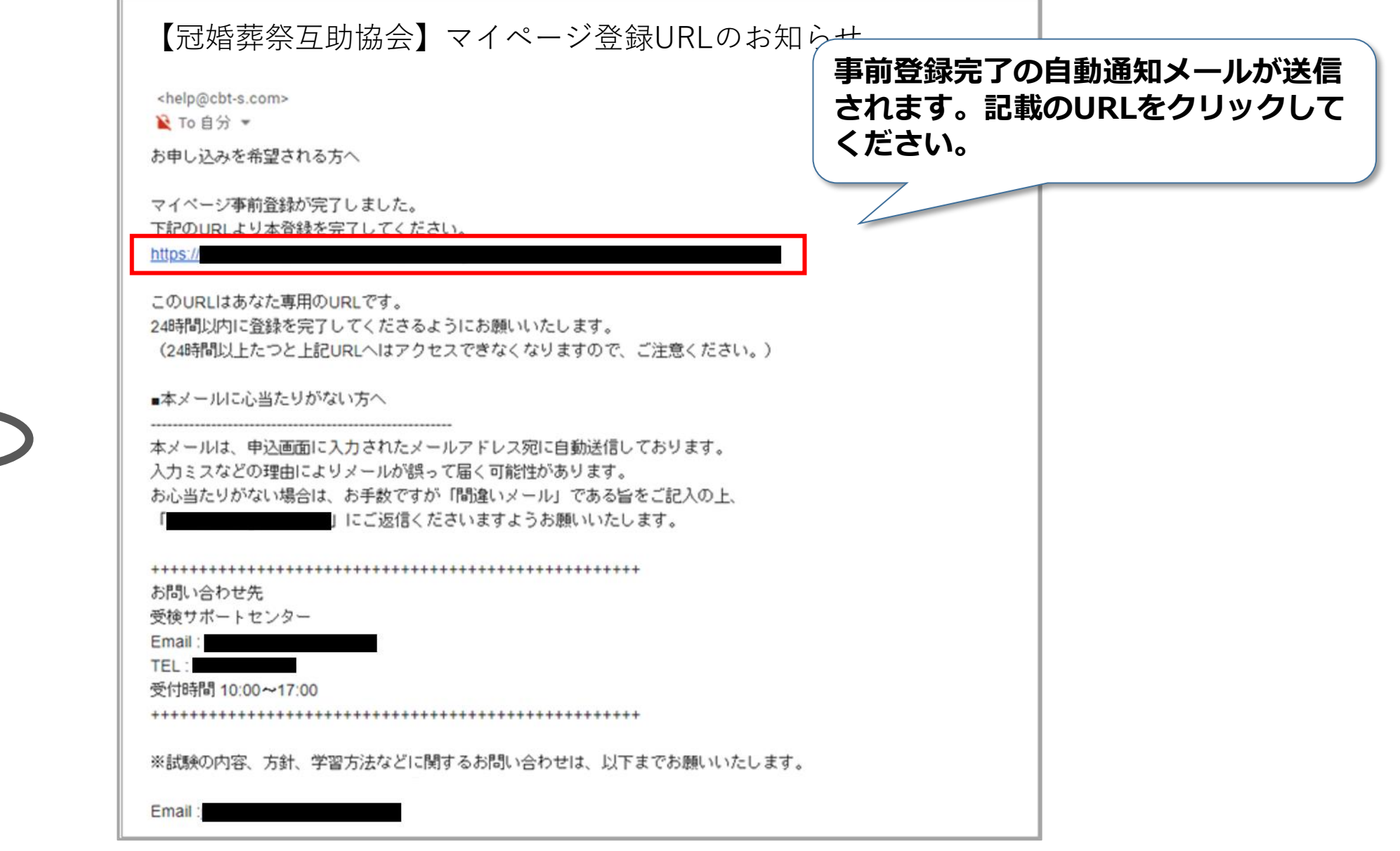

申込完了

IBT受験

支払い手続き

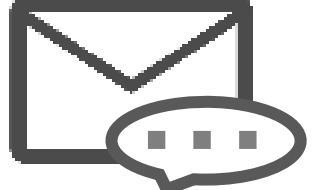

試験の選択

マイページ登録

申込

受験結果確認

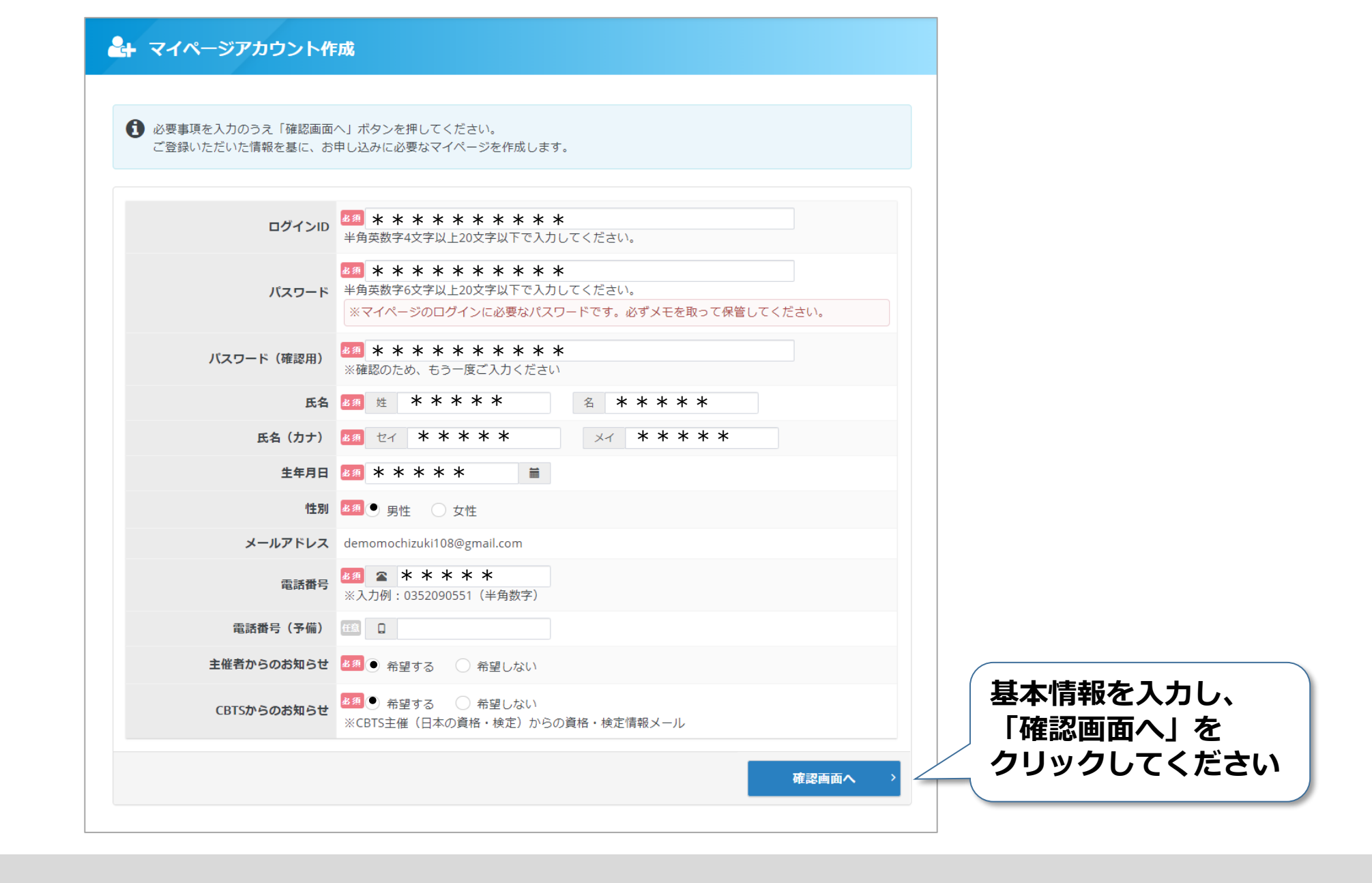

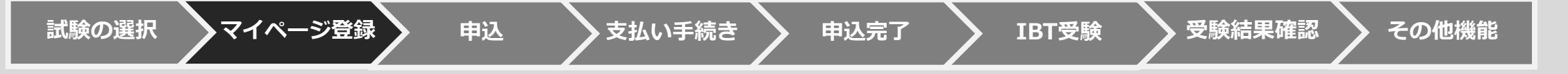

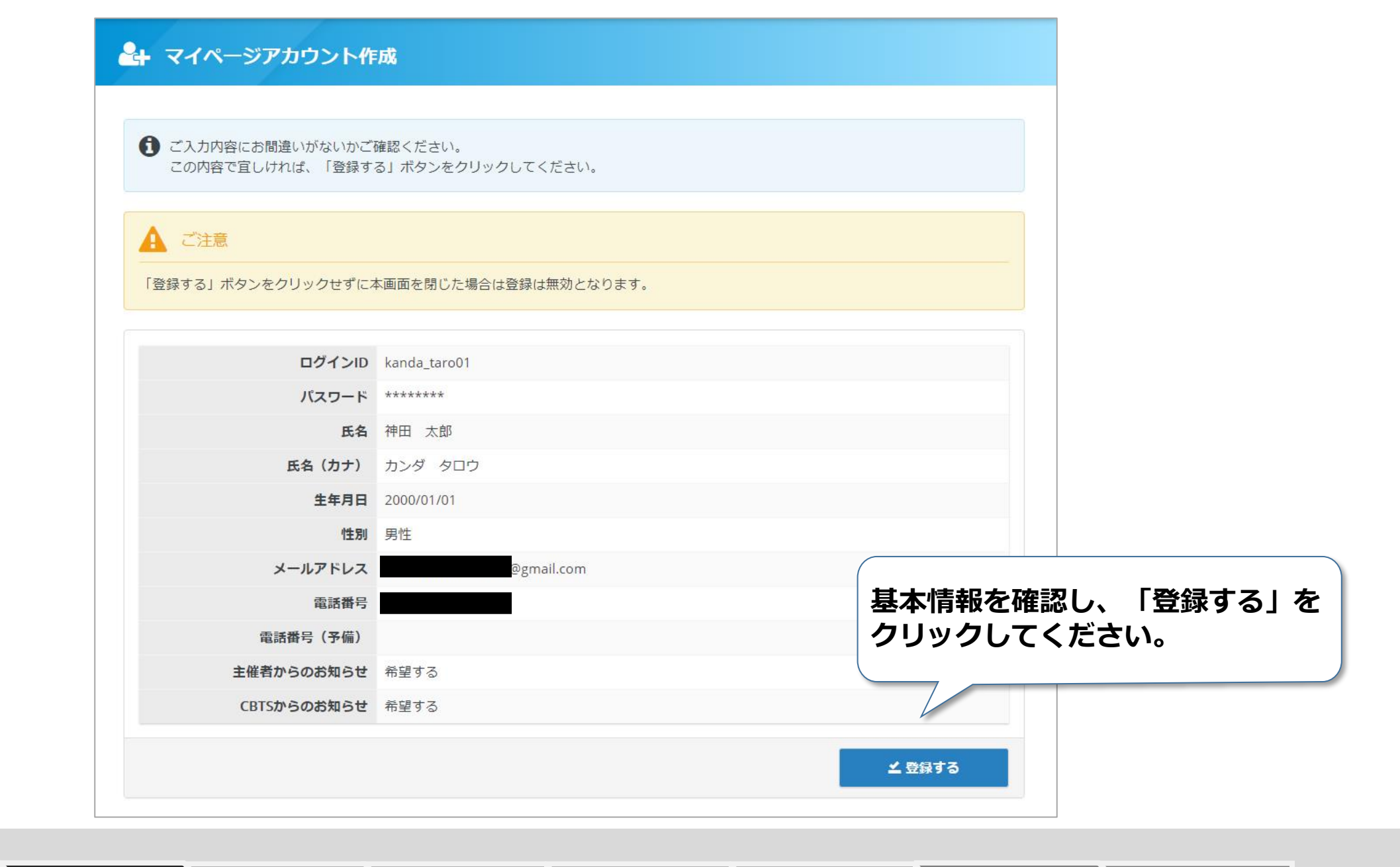

## 【冠婚葬祭互助協会】マイページ登録URLのお知らせ

<help@cbt-s.com>

隆 To 自分 🔻

神田太郎様

ご登録いただき、ありがとうございます。 ご登録いただきましたログインIDは以下の通りです。

ログインID:kanda\_taro01

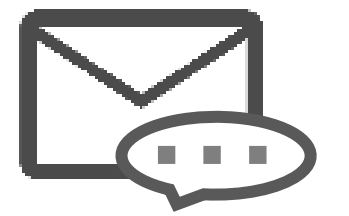

ログインURL:

https://

なおパスワードを忘れた場合、お問い合わせいただいてもお答えすることができません。 ご本人様にて再設定をしていただく必要がありますので忘れないように管理してください。

ご登録いただきました内容に変更が生じた場合には、 マイページ内の「登録情報変更」メニューより登録情報の変更を行ってください。

お問い合わせ先

受検サポートセンター

Email : TEL :

受付時間 10:00~17:00

試験の選択

マイページ登録完了の自動通知メールが

送信されます。URLをクリックし、

ログイン画面へ進みます。

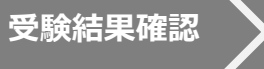

11

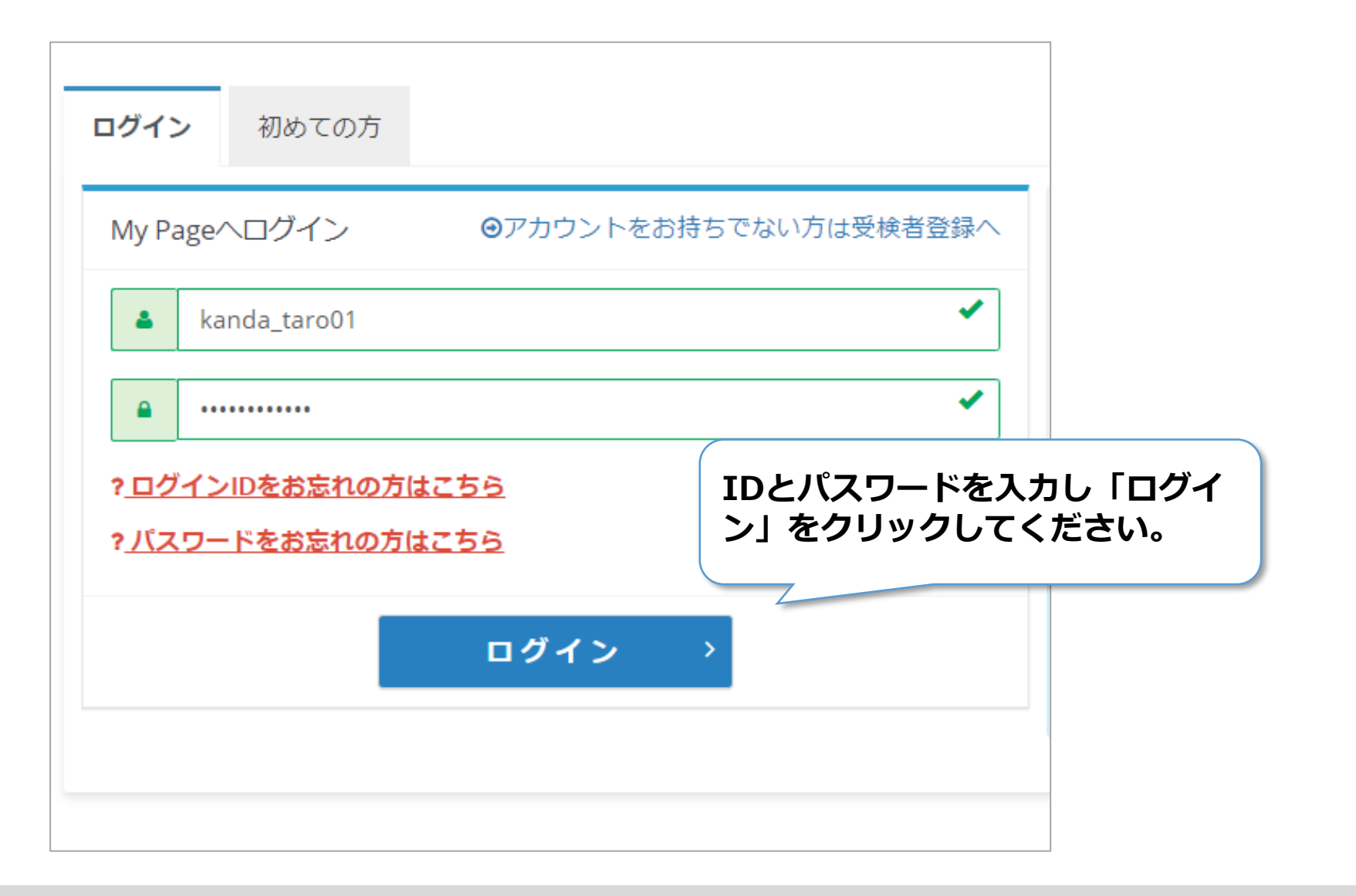

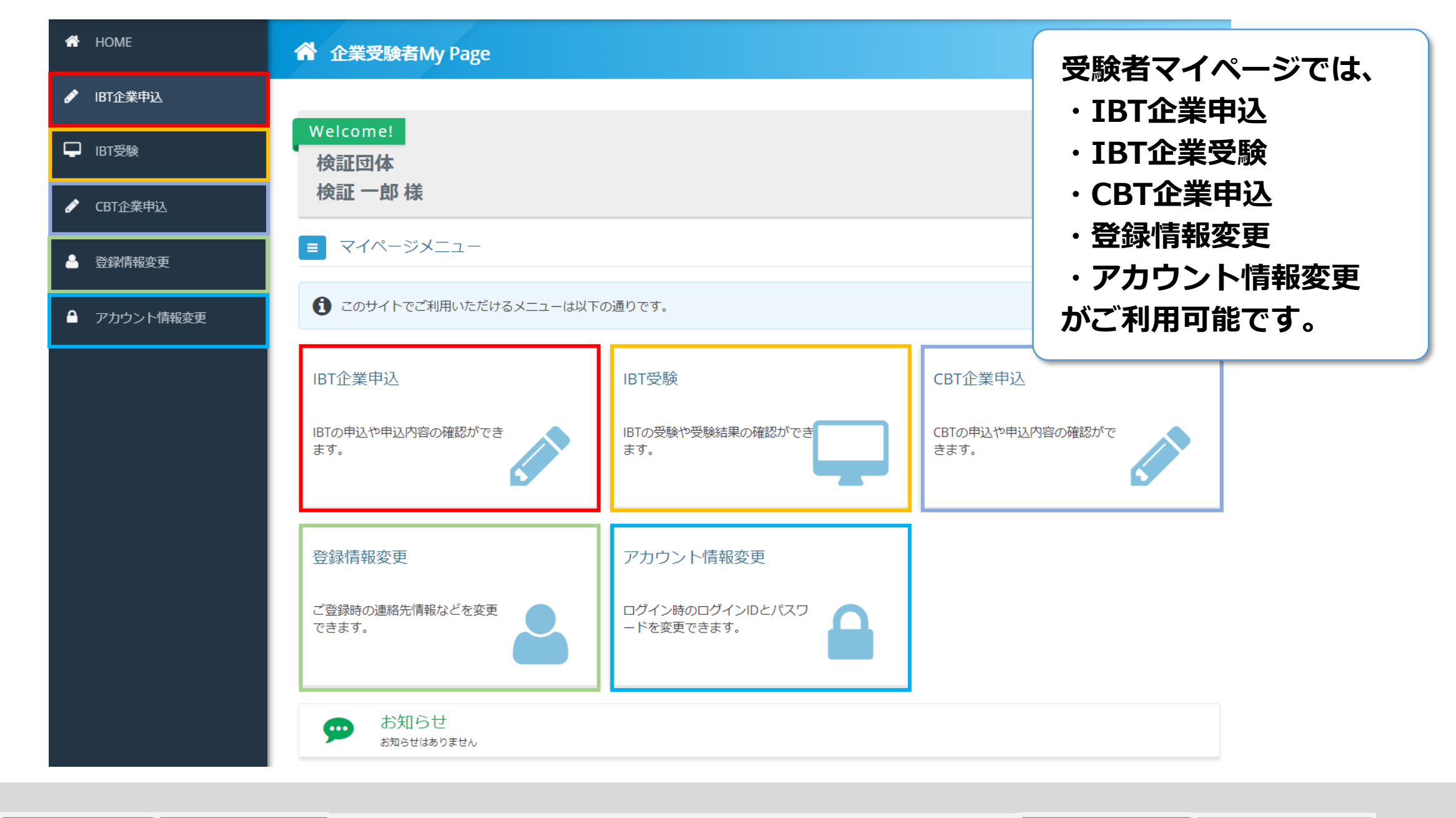

試験の選択 マイページ登録 申込 支払い手続き 申込完了 IBT受験 受験結果確認 その他機能

| M 企業受験者My Page | ■ 全互協                                         |                             |
|----------------|-----------------------------------------------|-----------------------------|
| 😚 номе         | ✓ IBT企業申込 正常に手続きできない場合がありますので、複数のタブ(複数のウィンドウ) | での操作は行わないでください。             |
| 🖋 IBT企業申込      | 申込受付中のIBT                                     |                             |
| □ IBT受験        |                                               |                             |
| 🖋 CBT企業申込      | 募集人資格者登録試験(更新)                                |                             |
| 🍐 登録情報変更       | <b>申込</b><br>IBT情報                            | 「IBT企業申込」から、<br>受験する試験を確認して |
| ● アカウント情報変更    | IBT名 募集人資格者登録試験(更新)                           | 「お申し込み」に進んでください。            |
|                | 料金(税込) ****円                                  |                             |
|                |                                               | お申し込み >                     |

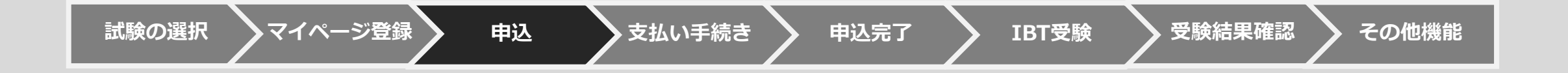

| Step         1         申込内容の入力         2         支払方法の選択         3         申込完了 |                           |  |
|---------------------------------------------------------------------------------|---------------------------|--|
| 1 申込内容の入力                                                                       |                           |  |
| ▲ 申込内容を入力してください。                                                                |                           |  |
| 全ての入力が完了しましたら、ページ下部の                                                            | の「支払方法の選択」ボタンが押せるようになります。 |  |
| 1 顔写真アップロードを登録してく<br>商品情報                                                       | ださい。 <mark>必須</mark>      |  |
| 商品名                                                                             | 募集資格者(更新)                 |  |
| 価格                                                                              | ***円                      |  |
| 印子石柳変更布望                                                                        |                           |  |
| 名                                                                               |                           |  |
| セイ<br>メイ                                                                        | 「入力」をクリックし、顔写真の           |  |
| 文字説明欄<br>顔写真アップロー                                                               | が必要な場合の入力に進みます。           |  |
|                                                                                 |                           |  |

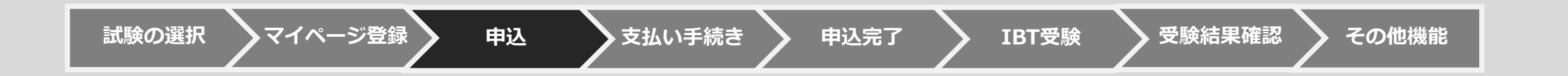

## 

#### 1 申込条件を確認してください。

|                         | ○ 合格証・合格カードへの印字名を変更したい場合、以下チェックボックスをクリックし入力欄へ必要事項を入力く                                                                                                    |
|-------------------------|----------------------------------------------------------------------------------------------------|
| 合格証・合格カードへの<br>印字名称変更希望 | <ul> <li>ださい。</li> <li>✓ 印字名称変更を希望する</li> </ul>                                                                                                    |
| 姓                       | <ul> <li>常用漢字以外の漢字を希望の場合、入力できる場合はそのまま姓名欄へ入力をお願いします。</li> <li>入力できない場合は該当箇所が分かるよう記号「・」を入れて入力し、文字説明欄へ文字の説明を記入お願いします。</li> <li>※入力例:</li> <li>山崎太郎</li> <li>・元 太郎</li> </ul> |
| 名                       | □ <sup>★◎</sup> システム上で入力できない常用漢字で                                                                                                    |
| セイ                      | □□ カンタ 合格証・認定カードの発行を希望する場合は、                                                                                                    |
| X1                      | □ タロウ 内容を記入して「次へ」ボタンをクリックし                                                                                                    |
| 文字説明欄                   | <ul> <li>※入力例:</li> <li>(姓名:山崎の場合)「崎」の「大」部分が「立」</li> <li>(姓名:姓名欄:•元)「吉」の上部分が「土」、下部のが「山」</li> </ul>                                                                        |
|                         | 次へ >                                                                                                    |

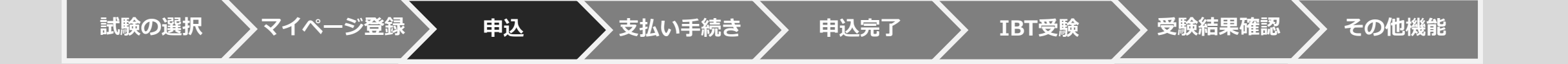

## 【パソコンの例】

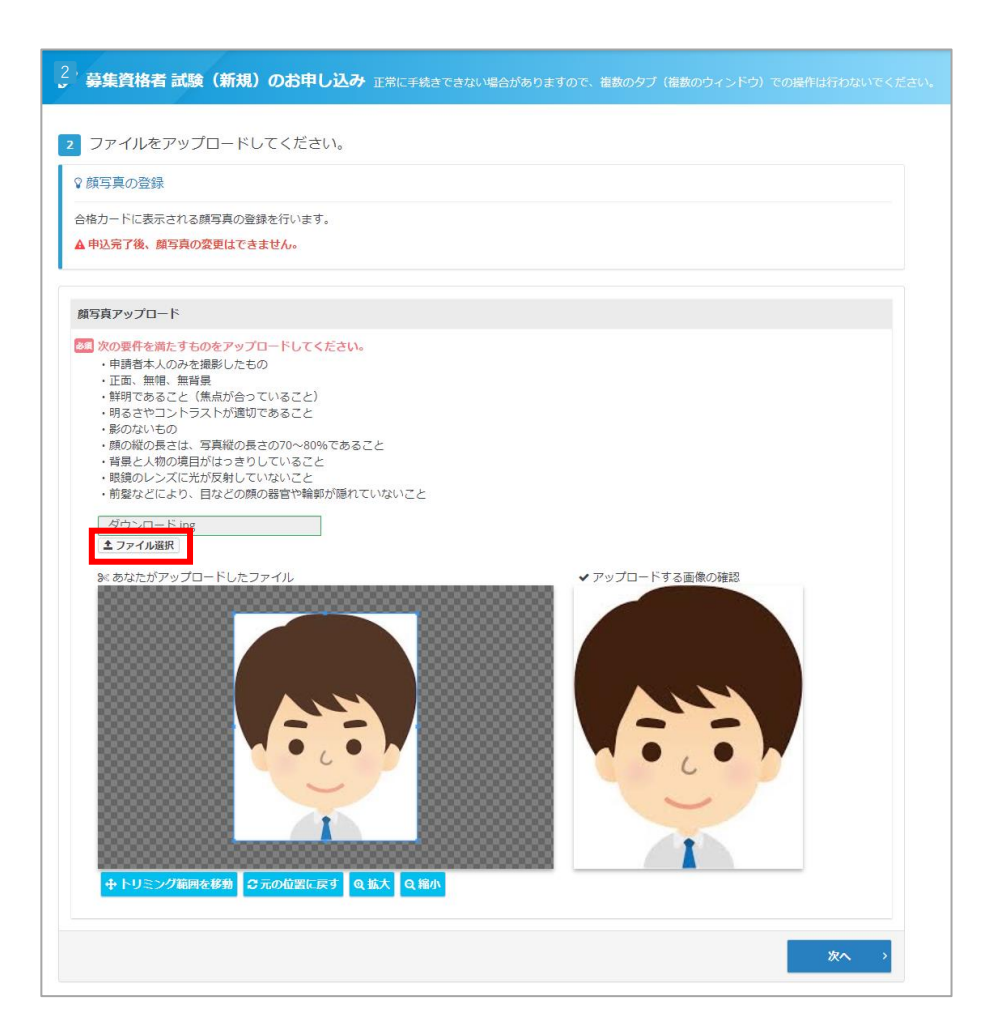

マイページ登録

申込

支払い手続き

申込完了

試験の選択

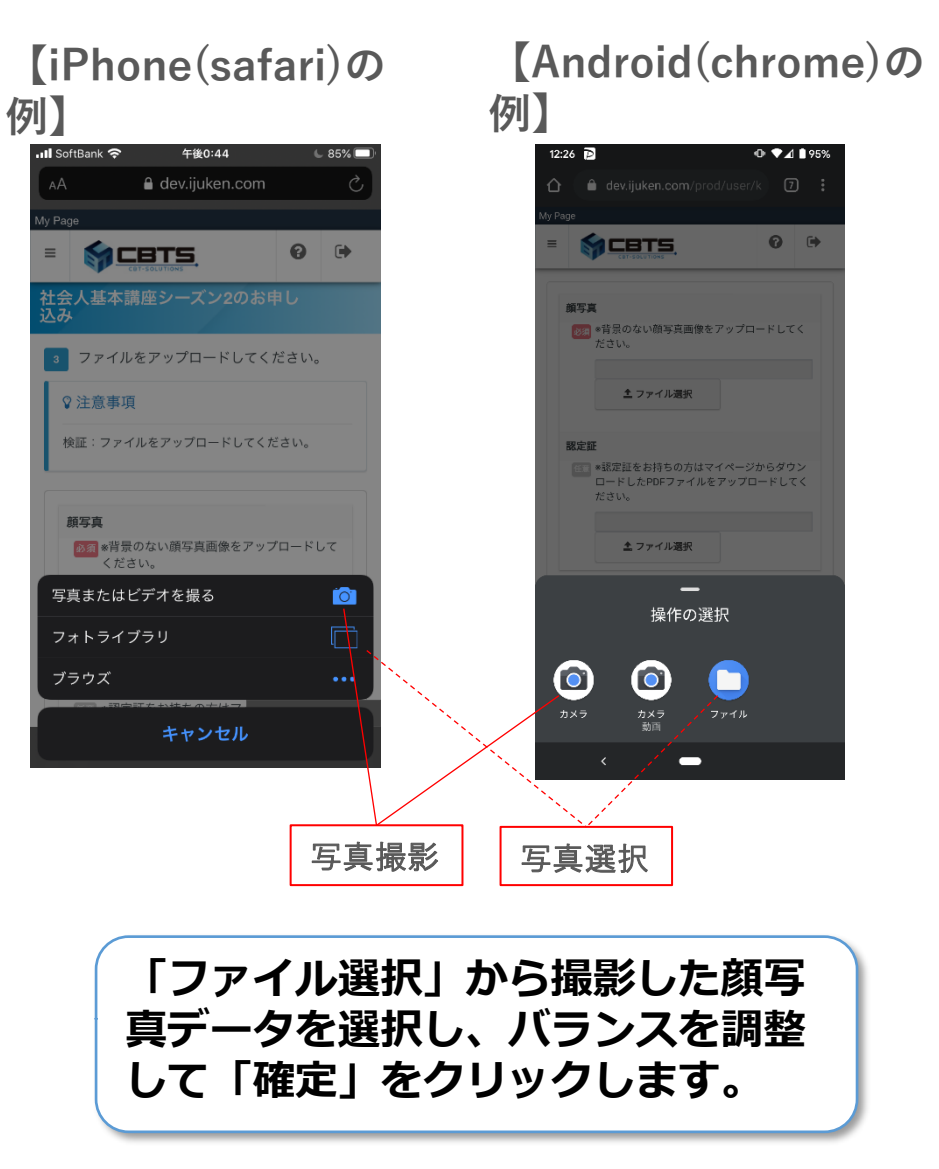

IBT受驗

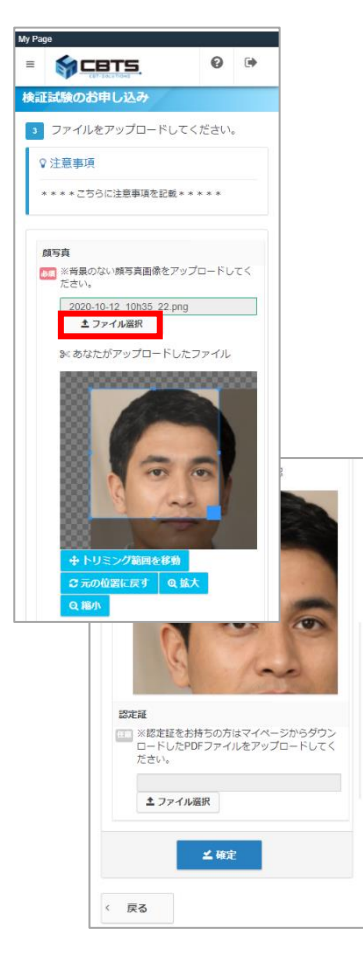

#### ※詳細フローはお使いの端末やブラウザによって異なります。

その他機能

受験結果確認

### 【顔写真の基準】

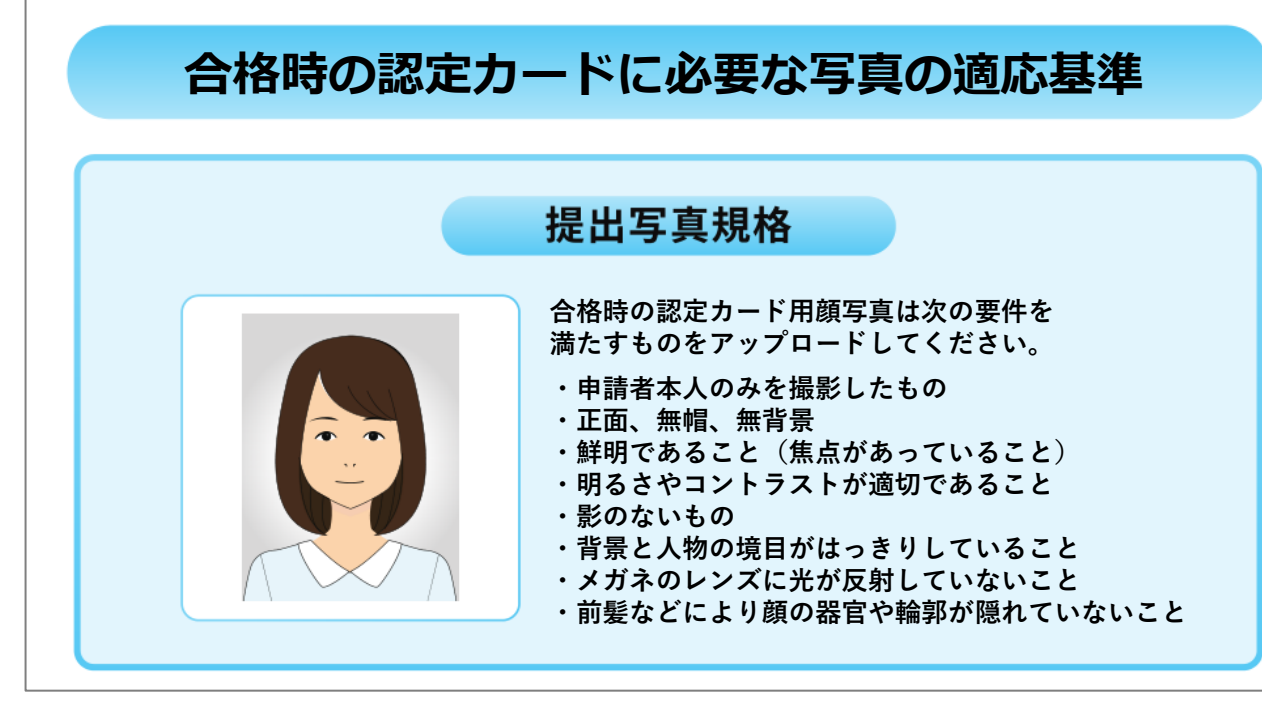

写真の適応基準に従って、写真をアップして ください。

#### 🗙 以下のものは不可とする

| ①ピントが合っていない、不鮮明     |
|---------------------|
| ②背景が無地ではない          |
| ③正面を向いていない          |
| ④顔の一部(頭頂部など)が映っていない |
| ⑤本人以外の人物などが写っている    |

⑥目を閉じている、平常の表情ではない
⑦明らかに画像処理されたもの
⑧帽子やサングラスなどで顔が隠れている
⑨横向きになっている(Webの場合)
⑩写真が小さく写っている(Webの場合)

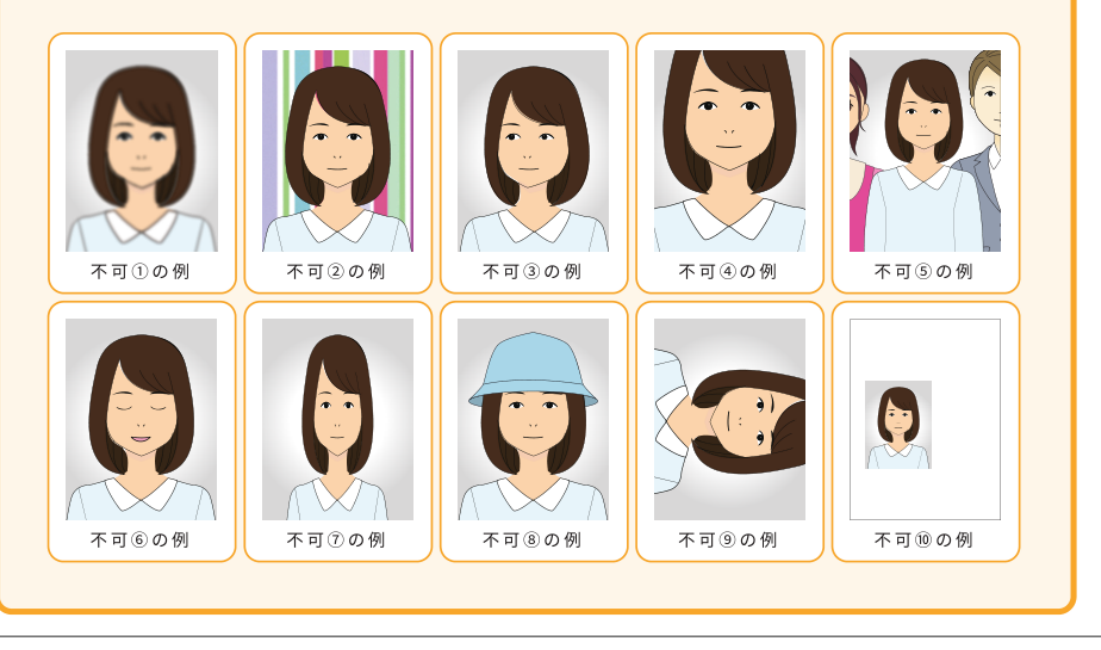

支払い手続き

申込完了

IBT受験

| 🔗 募集資格者 試験(新規)のお申し込み                                                                                                    | <b>か</b> 正常に手続きできない場合がありますので、複数の                                                                                                  | タブ(複数のウィンドウ)での操作は行わないでくだ     | さい。                 |
|----------------------------------------------------------------------------------------------------|----------------------------------------------------------------------------------------------------|------------------------------|---------------------|
| Step         1 申込内容の入力         2 支                                                                                                    | 払方法の選択 3 申込完了                                                                                                    |                              |                     |
| 2 支払方法の選択                                                                                                    |                                                                                                    |                              |                     |
|                                                                                                    |                                                                                                    |                              |                     |
| この期間を過ぎた場合、受験予約の変更は一切できず<br>・受験予約のキャンセルは2021年2月28日(日) 23:59まで<br>この期間を過ぎた場合、受験予約のキャンセルは一切<br>・受験料お支払後の受験予約のキャンセルの際には、下<br>入金額(税込)が0円以上、10,000円未満の場合: 1,00<br>入金額(税込)が10,000円以上の場合:入金額の10%+<br>受験料(キャンセル料を差引いた額)の返金は、キャ | 、返金等は致しかねますので、予めご了承ください。<br>きです。<br>できず、返金等は致しかねますので、予めご了承くださ<br>記のキャンセル手数料が発生します。<br>0円+消費税<br>消費税<br>ンセル処理から1ヶ月を目安に、指定された銀行口座にる | い。<br>決済方法「受験チク<br>をクリックしてくか | ケット(バウチャー)」<br>ださい。 |
| ▲ 決済方法を選択してください。                                                                                                    |                                                                                                    |                              |                     |
| 決済方法は、「申込完了」のボタンを押してしまうと変 <ul> <li>受験チケットでのお支払いを選択した場合 下部に受験チケット情報入力フォームが表示されます</li> </ul>                                                                                                    | 更できません。<br>。必要事項をご入力後、「申込完了」をクリックしてく                                                                                              | ださい。                         |                     |
| ◎ 受験チケットでのお支払い                                                                                                    |                                                                                                    |                              |                     |

| ◎ 受験チケットでのお支払し      | ١          |                                            |
|---------------------|------------|--------------------------------------------|
| ● 必須項目ご入力後、「申込完了」をク | リックしてください。 |                                            |
| お申し込み者              |            |                                            |
| 氏名                  | テスト テスト    |                                            |
| 生年月日                | 2000/01/01 |                                            |
| お申し込み内容             |            | 事前に企業担当者から配布される受験チケッ                       |
| IBT                 | 募集資格者(更新)  | ト(=バウチャー)Noを入力し、「申込完<br>了  ボタンをクリックしてください。 |
| 受験チケットでお支払い         |            |                                            |
| 受験チケット番号            | 必須         |                                            |
|                     |            | 申込完了                                       |

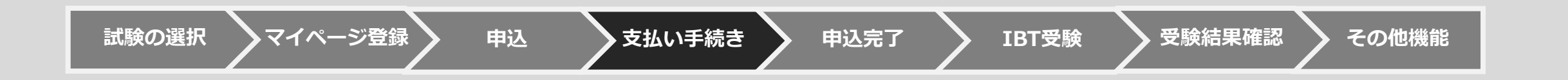

| 終活コーディネーターの     正常に手続きできない場合がありますの | お申し込み<br>)で、複数のタブ(複数のウィンドウ | )での操作は行わないでください。           |                      |
|------------------------------------|----------------------------|----------------------------|----------------------|
| Step 1 申込内容の入力                     | 2 支払方法の選択 3 申              | 込完了                        |                      |
| 3 申込完了                             |                            |                            |                      |
| ✓ 下記内容でお申し込みを受け付け                  | ました。                       |                            |                      |
| お申し込み内容                            |                            |                            |                      |
| 受付番号                               | TIJZGKP000014312           |                            |                      |
| IBT                                | 募集資格者(更新)                  |                            |                      |
| お支払い内容                             |                            |                            |                      |
| 申込方法                               | 受験チケット                     | 試験の申し込みは完了です   結けて マイページから | 「 <sub>。</sub><br>BT |
| お支払ステータス                           | 申込完了                       | 形のし、マイ・ヘーンがらい              | コマックリアにてす。           |
|                                    |                            |                            |                      |
|                                    |                            | IBT受験トップへ                  |                      |

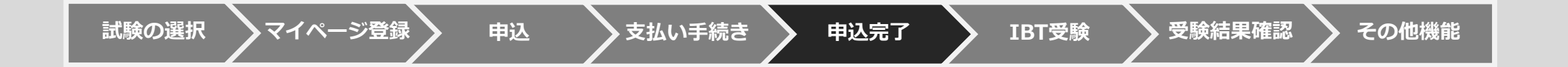

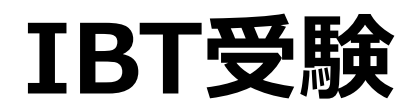

申込完了

支払い手続き

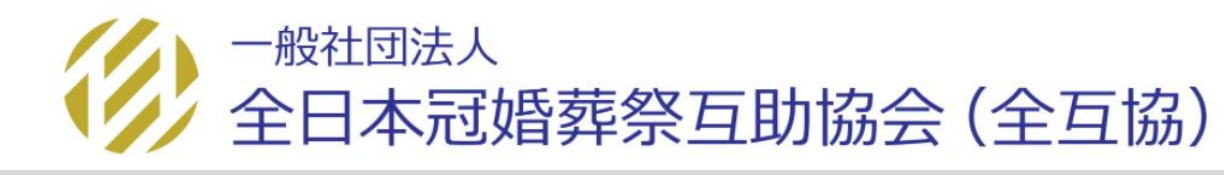

受験結果確認

IBT受験

その他機能

試験の選択

マイページ登録

申込

| M 団体受検者My Page | $\equiv \begin{array}{c} CBT \\ \hline \\ SOLUTIONS \end{array}$ | 🕞 ログアウト |
|----------------|------------------------------------------------------------------|---------|
| 希 номе         | □ IBT受験                                                          |         |
| 🔗 IBT団体申込      | 受験可能なIBT                                                         |         |
| ☐ IBT受験        |                                                                  |         |
| 🍐 登録情報変更       | 募集資格者(更新)                                                        |         |
| ▲ アカウント情報変更    | 受験 申込詳細                                                          |         |
|                | 利用可能期間 2020年10月1日(木) 00時00分 ~ 2021年3月31日(水) 23時59分 ✓ 試験開始 ● 結果表示 |         |
|                | 「IBT受験」から、<br>「試験開始」をクリックしてください。                                 |         |
| 試験の選択          | を 申込 支払い手続き 申込完了 IBT受験 受験結果確認 そ                                  | の他機能    |

| 募集資格者(更新)                                                                                                    |                                                                                                    |
|----------------------------------------------------------------------------------------------------|----------------------------------------------------------------------------------------------------|
|                                                                                                    |                                                                                                    |
| 試験時間 60 分 問題数 40 問                                                                                                    |                                                                                                    |
| 最初に次の注意事項をよくお読みください。<br>************ 注 意 事 項 **************<br>・一度「試験開始」ボタンを押すと受験を終えるまで、受験を中断することは<br>・受験中にブラウザをクローズ・ブラウザバックなど途中で中止した場合は、<br>・受験中に操作及び表示等に不具合が生じた場合は、受験サポートセンター<br>・受験問題/解答を書き写したり、画像に残すなどにより受験問題の内容をタ<br>***** | * * *<br>\$できません。<br>異常終了となり採点が行われませんのでご注意下さい。<br>(03-5209-0553)にその旨をご連絡下さい。<br>\$部に持ち出す行為は禁止です。<br>* * * |
| 以上の内容に同意する場合は、試験を開始してください。<br>「試験開始」ボタンを押すと試験が始まり、時間のカウントダウンが始まりま                                                                                                    | ⊧d                                                                                                    |
| 試験開始後、画面上部に試験時間が表示されていますので、確認しながら受験<br>受験中にブラウザをクローズするなど途中で中止した場合、採点されず「棄料                                                                                                    | 注意事項を確認して、                                                                                                |
| 試験中、画面下の「試験終了」ボタンを押すと試験を正常終了します。<br>それでは試験を開始してください。                                                                                                    | 「試験開始」をクリックしてください。                                                                                        |
| ▶ マイページへ                                                                                                    | →) 試験開始                                                                                                   |

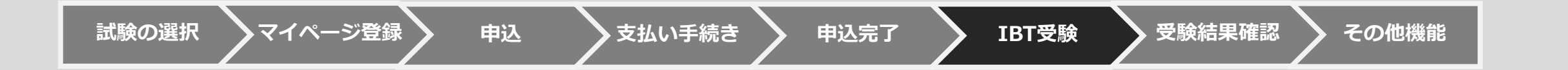

| 終活コーディネーター       |                 |          |                |      |
|------------------|-----------------|----------|----------------|------|
|                  |                 |          | 文字サイズ          |      |
|                  |                 |          | Ψ <sup>4</sup> |      |
| 次の画面より試験が開始されます。 | 「試験開始」を押してください。 |          |                |      |
|                  |                 |          |                |      |
|                  |                 |          |                |      |
|                  |                 |          |                |      |
|                  |                 |          |                |      |
|                  |                 |          |                |      |
|                  |                 |          |                |      |
|                  |                 |          |                |      |
|                  |                 |          |                |      |
|                  |                 |          |                |      |
|                  |                 |          |                |      |
|                  |                 |          |                |      |
|                  |                 |          | I              |      |
|                  |                 | 記載事項を確認し | て、             |      |
|                  |                 | 「試験開始」をク | リックしてく         | ださい。 |
|                  |                 |          |                |      |
|                  |                 |          |                |      |
|                  |                 |          | 《 試験開始         |      |

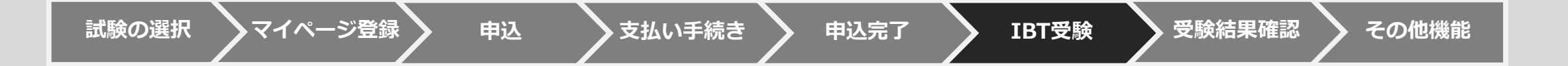

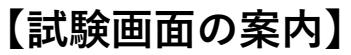

13.

13.

試験の選択

マイページ登録

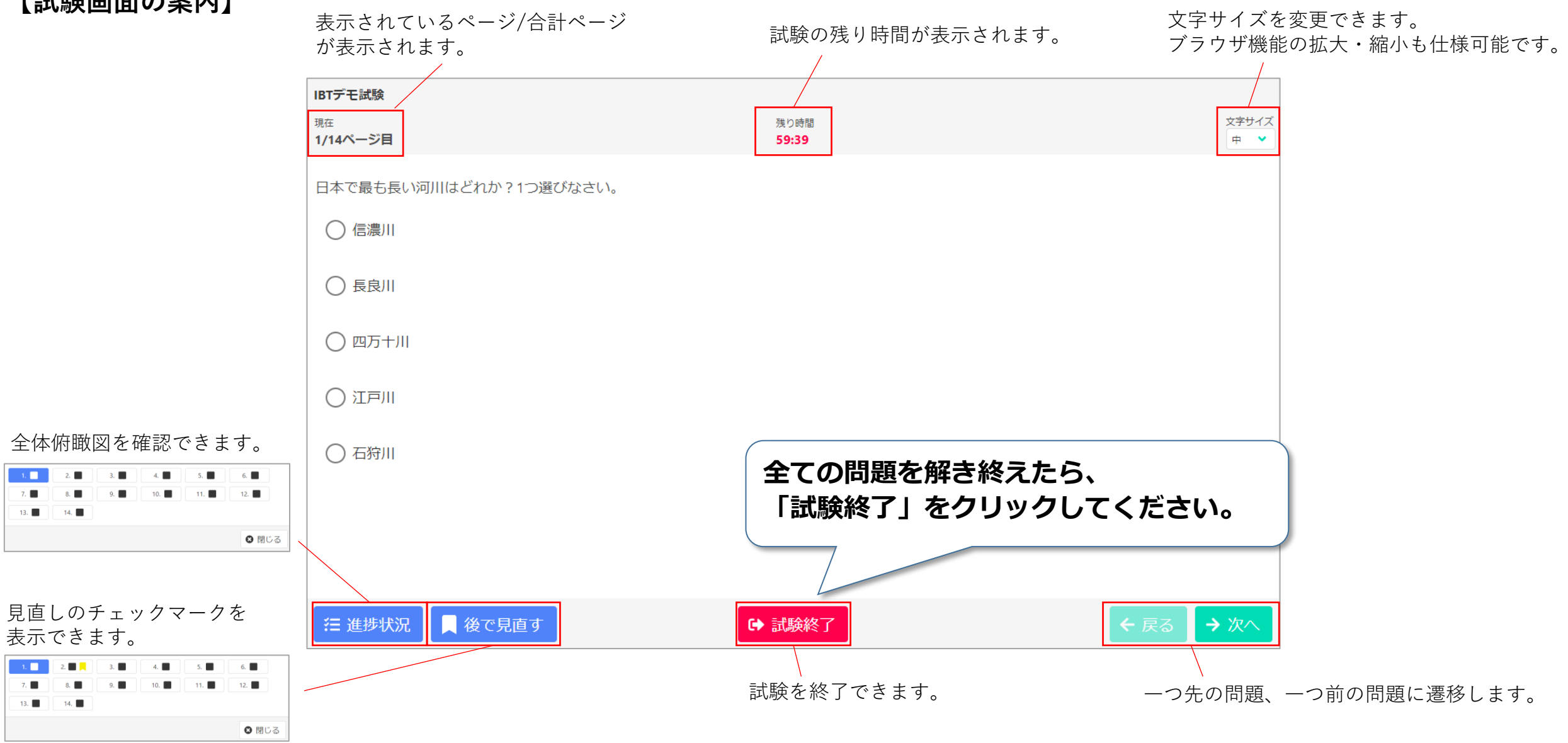

支払い手続き 申込完了 受験結果確認 申込 IBT受験

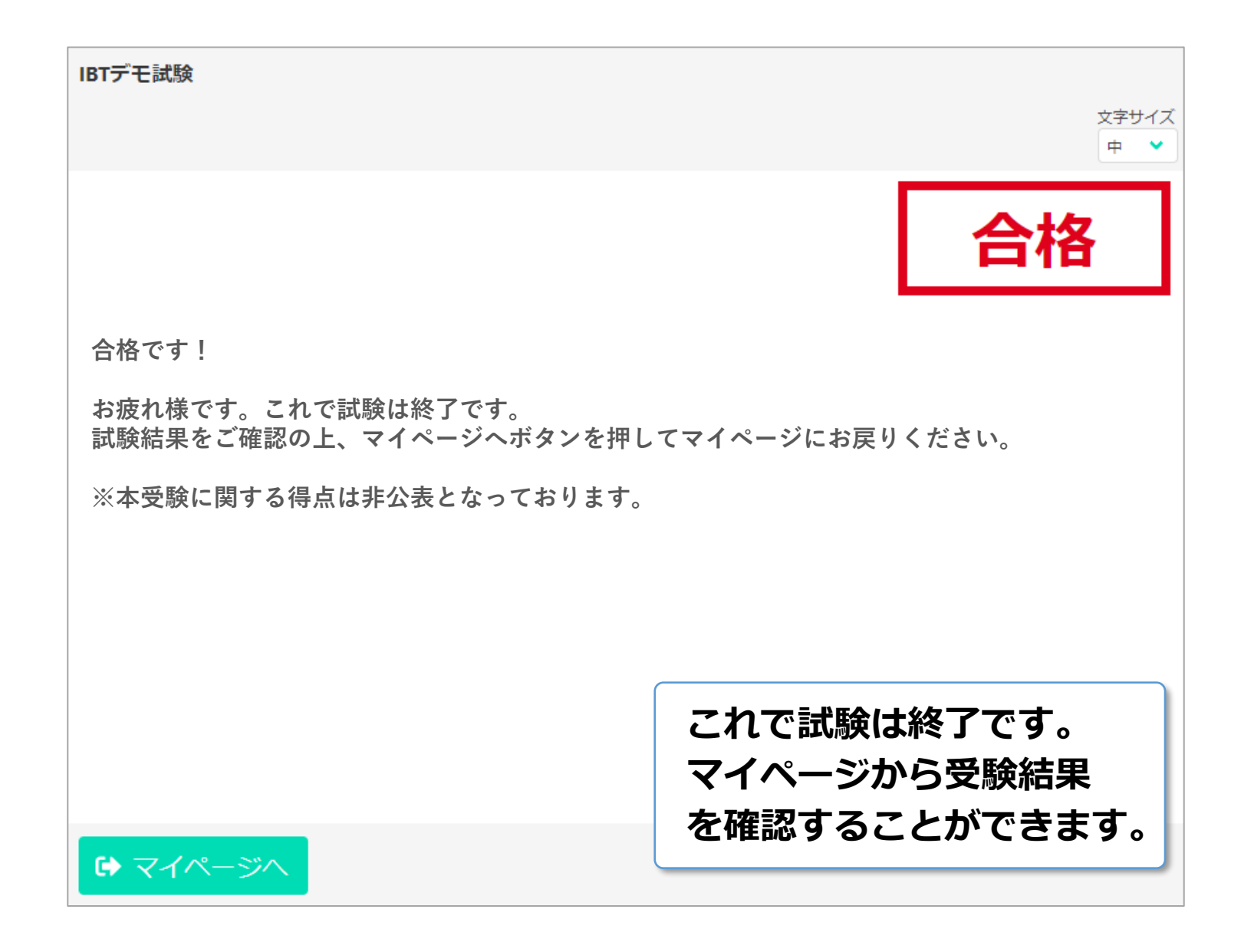

試験の選択 マイページ登録 申込 支払い手続き 申込完了 IBT受験 受験結果確認 その他機能

## 受験結果の確認

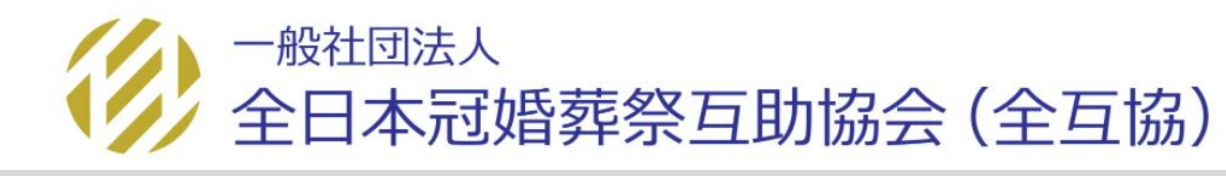

試験の選択

申込

支払い手続き

IBT受験

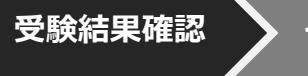

| M 団体受検者My Page | ■ CBT      Solutions     ■ ログアウト                                             |  |  |  |
|----------------|------------------------------------------------------------------------------|--|--|--|
| 希 номе         | ☐ IBT受験                                                                      |  |  |  |
| IBT団体申込        | へ<br>受験可能なIBT                                                                |  |  |  |
| 🖵 IBT受験        |                                                                              |  |  |  |
| 🐣 登録情報変更       |                                                                              |  |  |  |
| ▲ アカウント情報変更    | 受験 申込詳細           利用可能期間         2020年5月13日(水) 00時00分 ~ 2020年6月13日(土) 23時59分 |  |  |  |
|                | ✓ 試験開始                                                                       |  |  |  |
|                | 「IBT受験」から、<br>「結果表示」をクリックしてください                                              |  |  |  |
| 試験の選択 マイページ登録  | 由い 支払い手続き 由い完了 IBT受験 受験結果確認 その他機能                                            |  |  |  |

| UBT受験               |                  |
|---------------------|------------------|
| ● 検証IBT2級 受験結果      |                  |
| 受験結果                |                  |
| 受付番号                | TIJKST000000239  |
| IBT名                | 検証IBT2級          |
| 受験開始日時              | 2020/09/04 12:16 |
| 受験終了日時              | 2020/09/04 12:17 |
| 試験結果                | 合格               |
| 受験履歴                |                  |
| 2020年9月4日(金) 12時17分 | 合格               |
| 〈                   |                  |
|                     |                  |
|                     | 受験履歴、受験結果を確認でき   |
|                     |                  |
|                     |                  |

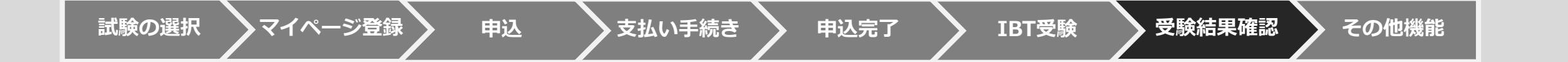

合格後、2カ月以内に「登録証」が企業担当者宛に郵送で届きます。

![](_page_30_Picture_2.jpeg)

![](_page_30_Picture_3.jpeg)

# その他機能

・登録情報の変更

支払い手続き

マイページ登録

申込

試験の選択

・パスワードの変更

申込完了

IBT受験

![](_page_31_Picture_3.jpeg)

受験結果確認

## 【登録情報の変更】

| M 団体受検者My   | Page = | ≡ CBT :::.<br>SOLUTIONS |                          | 🕩 ログアウ             | 7                                 |
|-------------|--------|-------------------------|--------------------------|--------------------|-----------------------------------|
| 😤 НОМЕ      |        | 🎐 登録情報変更                |                          |                    |                                   |
| 🔗 IBT団体申込   |        |                         |                          |                    |                                   |
| □ IBT受験     |        | ① 下記内容を更新する場合は、「編       | <b>集画面へ」をクリックしてください。</b> |                    |                                   |
| ▲ 登録情報変更    |        | 登録情報                    |                          |                    |                                   |
|             | ŧ      | 氏名                      | CBTS 検証                  |                    |                                   |
| ■ アカワンド情報友多 | E.     | 氏名(カナ)                  | シービーティエス ケンショウ           |                    |                                   |
|             |        | 生年月日                    | 1984/01/11               |                    |                                   |
|             |        | 性別                      | 男性                       |                    |                                   |
|             |        | メールアドレス                 | onodera@cbt-s.com        | 「爽鵼桂却亦玉」+          |                                   |
|             |        | 電話番号                    | 0352090551               | 豆球旧牧芝史」ん や電手釆旦を亦す7 | <b>いら、メールアトレス</b><br>『キキオ         |
|             |        | 電話番号(予備)                |                          | 「昭前田与他友史(          | - C み Y 。<br>フ 凵 ヘン / カー アノ だ → い |
|             |        | 主催者からのお知らせ              | 希望しない                    |                    | <b>クリックしてくたさい。</b>                |
|             |        | CBTSからのお知らせ             | 希望しない                    |                    |                                   |
|             |        |                         |                          | ♪編集画面へ             |                                   |

![](_page_32_Picture_2.jpeg)

![](_page_33_Picture_0.jpeg)

![](_page_33_Picture_1.jpeg)

![](_page_33_Picture_2.jpeg)

## 【登録情報の変更】

![](_page_34_Figure_1.jpeg)

![](_page_34_Picture_2.jpeg)

【パスワードの変更】

| M | My Page   | ≡ | CBT The SOLUTIONS |                                                                                                    |           | 🕩 ログアウト        |                |
|---|-----------|---|-------------------|----------------------------------------------------------------------------------------------------|-----------|----------------|----------------|
| ñ | HOME      | • | アカウント情報変更         |                                                                                                    |           |                |                |
| ø | IBT申込     |   |                   |                                                                                                    |           |                |                |
| Ţ | IBT受験     |   | 編集内容をご入力ください。     |                                                                                                    | <b></b>   |                |                |
| 2 | 登録情報変更    |   | アカウント情報           |                                                                                                    | 「アカウント情報」 | 変更」から<br>。新しいパ | 、パスワー<br>スワードを |
| • | アカウント情報変更 |   | 新しいパスワード          | <ul><li>201</li><li>201</li></ul> | 大力し「確認画面」 | へ」 をクリ         | 990CC          |
|   |           |   | 新しいパスワード(確認用)     | <b>永</b> 須                                                                                                    |           | ✓              |                |
|   |           |   |                   |                                                                                                    | 確認画口      | 面へ >           |                |

![](_page_35_Picture_2.jpeg)

| ▲ アカウント情報変更               |                      |
|---------------------------|----------------------|
| ▲ 下記の通りデータを更新します。よろしいですか? |                      |
| アカウント情報                   | 「更新する」をクリックすると完了します。 |
| 新しいパスワード ********         |                      |
|                           | ▲ 更新する               |

![](_page_36_Picture_2.jpeg)

## 【用語説明】

#### 

Internet Bassed Testing の略で、インターネットを利用して PC やスマートフォン、 タブレット端末に試験問題を配信して行う試験方式のことです。

#### □ IBT団体

本試験は、㈱シービーティーソリューションズ(以下、「㈱ CBTS」という)の試験配信サービスを 利用して行っています。IBT 団体は、㈱ CBTS と契約した試験団体(この場合は全互協)を意味します。 例えば、My Page 画面上に、「団体受験者」と表示されますが、この場合個人で受験するのか、 団体で受験するのかという意味ではありません。 (社会日本婚葬祭互助協会という団体の認定資格を受験する者という意味です。 また、IBT 団体申込は、(社会日本婚葬祭互助協会の資格試験の申込を意味します。

#### □ 団体受験者マイページ

募集資格者(更新)試験を受験するために、一般社団法人全日本冠婚葬祭互助協会に加盟している 互助会事業者等に勤務する受験者一人一人が事前に取得するページです。マイページを作成すると、個々に、 バウチャーチケット番号の入力や顔写真をアップロードを含む受験申込が可能となります。 また、このマイページから各種操作を行い、受験したり、登録内容の変更などを行うことが出来ます。

#### □ 受験チケット(=バウチャーチケット)

受験料の支払いは、受験チケットの購入により行います。クレジットカード、掛け払いは出来ません。 同チケットは、予め登録している企業担当者しか購入することができません。 企業担当者がチケットを購入し、各受験者にバウチャーチケット番号を配布することによって 受験が可能となります。(募集資格者登録試験 新規取得時と同様のしくみです)

#### 🗆 企業担当者

全互協に加盟している互助会グループ等(支社・代理店を含む)であって、テキストやバウチャーを購入する 業務担当者のことを指します。

![](_page_37_Picture_15.jpeg)

![](_page_37_Picture_16.jpeg)

## 【注意事項】

#### □ 募集資格者 (更新) テキストの購入

テキストは、個人では購入出来ません。必ず加盟互助会等の企業担当者を通じて購入してください (全互協に加盟する互助会等に勤務していない、一般の方は購入出来ません)。 なお、受験者個人に費用負担させる場合は、その社内で精算してください。

#### □ 受験予定者への告知(必須事項)

①集合時間、集合場所(試験会場)、試験終了予定時刻。遅刻厳禁。
 ②受験予定者に対し、必ず事前にマイアカウントの作成(登録)しておくこと、受験確定後、受験前日までに「受験申込」を済ませる旨通知してください。これらを完了していないと受験することは出来ません。
 ③試験に使用する機器(PC等)を持参させる場合には、試験に使用する機器(PC等)と身分証を持参すること(身分証は顔写真付のものでなければなりません/例:社員証、運転免許証、募集資格者登録証など)
 ④試験に使用する機器(PC等)を持参させる場合には、インターネットが利用できることを確認すること(インターネットを利用する上でブラウザ等の基本的な操作についてはサポート対象外です)。

#### □ スマートフォン、タブレット端末で受験する場合の注意事項

受験するブラウザ以外のアプリケーションは可能な限り閉じること。また、タスク管理アプリケーションなどが 入っている場合には、自動シャットダウンの対象から受験するアプリケーションを外してください。

#### □ 受験する端末の充電

受験にあたり、十分に充電してある状態かを確認してください。途中で切れた場合、その時点で試験は終了です。 受験料も返還出来ません。

#### □ 受験中にトラブルが発生した場合

試験監督者へお声がけ下さい。なお、受験時間内に解決することが難しい場合、後日再受験して頂く場合があります (1回に限り、試験を無料でリセットすることができます。リセットしたい場合には受験サポートセンターまでご依頼ください)。

#### □ 受験チケットの期限

受験チケットの有効期限入金確認から1年間となりますので、有効期間内の受験チケットで申込ください。

#### □ 受験チケットの譲渡

受験者が利用しなかった受験チケットは、期限内であれば別の方に再配布して利用することが可能です。

#### □ 同時受験の人数

会場毎の同時受験者数は40人までとしてください。それ以上の受験を行う場合は、必ず事前にCBTソリューションズコールサポートまでご連絡ください。

マイページ登録

![](_page_38_Picture_22.jpeg)

## お問合せ先

【試験の申込方法や受験方法についてのお問合せ】 受験サポートセンター TEL:03-5209-0553(09:30~17:30 ※年末年始を除く) 受験に関するお問い合わせ ※お電話は応対品質向上のため、録音させていただいております。

【試験の内容についてのお問合せ】 (一社)全日本婚葬祭互助協会 HP:<u>https://www.zengokyo.or.jp/</u> TEL:03-3596-0061(10:00~16:00 ※年末年始を除く)

![](_page_39_Picture_3.jpeg)